Chrome OSを体感する

Chrome OSはGoogleが開発したパソコン向けのOSです。ベースはオープンソースソフトウェ アのLinux(リナックス)をベースにしたOSです。

Chrome OSを体験する方法がネットでも紹介されています。利用できる Chrome OS には2種類の方法があり個々説明内します

USBにChrome OSのイメージをUSBに書き込み、USB起動で体験する方法 1. Chrome OSのイメージファイルをダウンロードする 入手先: http://chromium.arnoldthebat.co.uk こちらのサイトはOSが日々更新されdaily/フォルダーの中に保管されています。 ファイルは32bit用(Cx86OS-日付.img.7z)と64bit用(Camd64OS-日付.img.7z) の2種類が用意されていています。パソコンに合わせて選択してください。 2. ファイルを解凍するために 7zip を入手する。 入手先: http://sevenzip.sourceforge.jp 3. USBに書き込むためのイメージ書き込むソフト Win32Disk-imagerを入手する 入手先:https://sourceforge.net/projects/win32diskimager/ 4. 上記3点を入手したら、1で入手したイメージファイルを7zipで解凍します。 5. 解凍したファイルをWin32Disk-imagerでUSB(8GB以上)に書き込みます。 USBに CloudReadyUSBに書き込み、USB記動で体験する方法 1. Chrome OSのイメージファイルをダウンロードする 入手先:https://www.neverware.com/freedownload 下部にある、Windows computer 用をダウンロードします。 If you have access to a Windows computer: If you have access to a Windows 7 or newer computer, we recommend you download our CloudReady USB Maker. It's a wizardprocess of making a bootable CloudReady USB. Using the USB Maker will prevent issues and save time ダウンロードした Cloudready-usb-marker を実行しUSB(8GB以上)に書き込みます。 2.

Chrome OSを体験したいパソコンにUSBを差し込み起動します。 本機の電源を入れた直後にファンクションキーを押し、起動をUSBに指定します。 ブートマネージャーの起動は下記参照(年代、機種により方法が変わる場合があります。)

| メーカー                                   | 本機の電源を入れて押すファンクションキー   |
|----------------------------------------|------------------------|
| NEC                                    | ロゴの画面が表示されたら【F7】を数回押す  |
| 富士通、東芝(dynabook)、ACER、<br>DELL、LENOVO、 | ロゴの画面が表示されたら【F12】を数回押す |
| HP                                     | ロゴの画面が表示されたら【F9】を数回押す  |
| Panasonic                              | [DELL]                 |